# **Check-In Hotel**

## Die Ankunft des Gastes (Check-in und Meldeschein)

| #MKY6     | IAAH   |              |          |                      |                 |          |         |         |    |                      |                           |                 |               |
|-----------|--------|--------------|----------|----------------------|-----------------|----------|---------|---------|----|----------------------|---------------------------|-----------------|---------------|
| Referenz: | #Mł    | (Y6IAAH      | pcc      | PC CADDIE AG         | ≡ …             | Zimmer   |         | CF      | RM | Details              | Buchunger                 | n               | <u>√о</u> к ғ |
| Anreise:  | Di     | 23.11.21     | rihe     | Richter, Heike       | ≡ …             | Zimmer:  | E       | :01     |    | ← Prev F3 -          | → Next F4                 |                 |               |
| Abreise:  | Mi     | 24.11.21     | R:HP     | issee Allergiker     | ^               | Anreise: | Di      | 23.11.2 | 21 | individuelle An-/Ab  | reisen einzelner Gäste de | s Zi.           | Sichern       |
| Nächte:   |        | 1            | HK.K     | issen Anergiker      |                 | Abreise: | Mi      | 24.11.2 | 21 | Kategorie gebucht:   | DS Doppelzimmer           |                 |               |
|           |        |              |          |                      | $\sim$          | Nächte:  |         | 1       |    | Kategorie Zimmer:    | DS Doppelzimmer           |                 | Storno        |
| immer:    | —      | 1 +          |          |                      |                 | Di 2     | 3.11.21 | 1       |    |                      |                           |                 | _             |
| ersonen:  |        | 1            | ► R      | atecode: RACK        |                 |          |         | -       | 1  | ribe Richter Heike   |                           | =               | Drucken       |
| 🗸 bestä   | tigt   |              | ►Q       | (uelle (Source)      |                 |          |         |         |    | Pichter              | Heike                     | =               | Check in      |
| _ individ | duelle | An-/Abreisen | einzelne | er Zimmer der Buchur | ng              |          |         |         |    | attenet              | ing FZ                    | E7              | -> Verbuchen  |
| 1. DS     | E      | 01 🔮         | 🗸 1 Ri   | ichter, Heike 23     | .11.21 24.11.21 |          |         |         |    | g- 112.00.0001100110 |                           | _               | -y verbuchen  |
|           |        |              |          |                      |                 |          |         |         | 2  |                      |                           | = •••           | Check out     |
|           |        |              |          |                      |                 |          |         |         |    |                      |                           | (1) Info F6     | S Abrechnen   |
|           |        |              |          |                      |                 |          |         |         |    | S Artikei            |                           | F7              | -             |
|           |        |              |          |                      |                 |          |         |         | 3  |                      |                           | ≡ …             | 置 Kasse       |
|           |        |              |          |                      |                 |          |         |         |    |                      |                           | i Info F6       |               |
|           |        |              |          |                      |                 |          |         |         |    | Artikel              |                           | F7              |               |
|           |        |              |          |                      |                 |          |         |         | 4  |                      |                           | $\equiv \cdots$ |               |
|           |        |              |          |                      |                 |          |         |         |    |                      |                           | i Info F6       |               |
|           |        |              |          |                      |                 |          |         |         |    | Artikel              |                           | F7              |               |
|           |        |              |          |                      |                 |          |         |         |    |                      |                           |                 |               |
|           |        |              |          |                      |                 |          |         |         |    |                      |                           |                 |               |

Der Hotelgast reist an und wird eingecheckt:

Den Check in mit **OK** bestätigen. Auch der Meldeschein wird gleichzeitig gedruckt:

| Zimmer E01                                                                                                    |                                       |
|----------------------------------------------------------------------------------------------------|---------------------------------------|
| Referenz:<br>Kunde: rihe Richter, Heike $\equiv ***$                                                                                                    | ✓ <u>O</u> K F12<br>X <u>A</u> bbruch |
| Status Zulassung Zimmer-Information                                                                                                    |                                       |
| + Neu     F9     ✓ Edit     F7     III Löschen       Anwesend: von:     23.11.21     ✓ Eingecheckt     F3                                                                                                    |                                       |
| Status:<br>24.11.21 12:00 Uhr<br>Status:<br>Status:<br>S |                                       |
| Karte programmieren       F6         Meldeschein drucken       F8         Telefonprotokoll öffnen       F11                                                                                                    |                                       |
| Image: Barrier Barrier                                                                                                    |                                       |

Bitte achten Sie auf das richtige Layout:

| Meldezettel drucken                         | $\times$            |
|---------------------------------------------|---------------------|
| Wie soll der Meldezettel gedruckt werden:   | <b>√</b> <u>о</u> к |
| Person: rihe Richter, Heike $\equiv \cdots$ |                     |
| Format: Meldeschein 💌 ••••                  |                     |
| Drucker:                                    |                     |

Der Meldeschein kann so aussehen. Bitte kontaktieren Sie den PC CADDIE Support zum Einrichten des Meldescheines:

| - reasentin in capital retters.                                                                                                    |                                                                                                    |                                                                                                    |                                                                                                    |
|----------------------------------------------------------------------------------------------------|----------------------------------------------------------------------------------------------------|----------------------------------------------------------------------------------------------------|----------------------------------------------------------------------------------------------------|
| Meldeschein für die Kun<br>Ihre Gästekarte mit vielfähigen V<br>Tourist-Information gegen Abgab                                                                                                    | r <b>taxe-Erhebung</b><br>ergünstigungen erhalten Sie in der<br>e des Meldescheins                                                                                                    |                                                                                                    | (Simpel der Beherbergung-tätte)                                                                                                   |
| Pachingzmängs för dis Ehrlorung der<br>erfugins Dieten sovie die Vorlage eines<br>größigte Dieterinsischemensen für<br>eine State in State State State<br>eine State State State State State<br>eine State State State State State<br>(§ 54 Aks. 2 EMO). Die Ordenzegreichig<br>beit han mit eine Orderbox bin zn 1.000<br>Euro gesinder werden (§ 54 Aks. 3 EMO).<br>GdB B<br>Straße/Platz, Haussammer /Street | Ind Methani<br>Mithenden Nr.<br>Ankunsft / Arrival / Arriveé Abreise / Dr.<br>25.08.2021<br>Familienname (Geburtsname) des Gastes / S<br>Sichter<br>Vorname (nur Rufname) / Christian name (<br>Heike<br>Place, No. / Rue/Place, Numéro                                                                                                    | eparture / Départ<br>Surname (name at birth) / Nom de fami<br>first name only) / Prénom (uniquement<br>Ge                                               | lie (nom de naissance)<br>prénom usuel)<br>bDat. / Date of birth / Date de naiss.                                                 |
| Staat / State / Etat Postleitz. / P                                                                                                    | ostal code / Code postal Wohnort / Residence                                                                                                    | e / Domicile                                                                                                    |                                                                                                    |
| Staat / State / Etat Postleitz. / J<br>79400<br>(z.B. D=Deutsch)                                                                                                    | 'ostal code / Code postal Wohnort / Residenc                                                                                                    | e / Domicile                                                                                                    |                                                                                                    |
| Staat / State / Etat Postleitz. / I<br>79400<br>(z.B. D=Deutsch)<br>Anzahl begleitender Angebäriger                                                                                                    | 'ostal code / Code postal Wohnort / Residenc<br>GebDut. / Date of birth / Date de aniss.                                                                                                    | e / Domicile<br>GebDat. / Date of birth / Date de naiss                                                                                                 | . GehDat. / Date of birth / Date de na                                                                                            |
| Staat / State / Etat Postleitz. / 1<br>79400<br>(z.B. D=Deutsch)<br>Anzahl begleitender Angehäriger<br>/Number of accompanying relatives<br>/Nombre de parents accompagnants                                                                                                    | 'ostal code / Code postal Wohnort / Residence<br>GebDat. / Date of birth / Date de naiss.<br>GebDat. / Date of birth / Date de naiss.                                                                                                    | e / Domicile<br>GebDat. / Date of birth / Date de naiss<br>GebDat. / Date of birth / Date de naiss                                                      | . GehDat. / Date of birth / Date de nai<br>                                                                                       |
| Staat / State / Etat         Postleitz. / I<br>79400           (z.B. D=Deutsch)                                                                                                    | bostal code / Code postal Wohnort / Residence<br>GebDat. / Date of birth / Date de maiss.<br>GebDat. / Date of birth / Date de maiss.<br>: 10 Personen: Zahl der Mitreisenden:<br>embers. Na. of group members:                                                                                                    | e / Domicile<br>GebDat. / Date of birth / Date de naiss<br>GebDat. / Date of birth / Date de naiss<br>Kurtaxe-Al                                        | GehDat. / Date of birth / Date de na<br>GehDat. / Date of birth / Date de na<br>GehDat. / Date of birth / Date de na<br>Drechnung |
| Staat / State / Etat         Postleitz. / I<br>79400           (z.B. D=Deutsch)                                                                                                    | bostal code / Code postal Wohnort / Residence<br>GebDut. / Date of birth / Date de naiss.<br>GebDut. / Date of birth / Date de naiss.<br>(10 Personen: Zahl der Mitreisenden:<br>entbers. Na. of group members:<br>bersonnes: Numbre de participants:                                                                                                    | GebDat. / Date of birth / Date de nains<br>GebDat. / Date of birth / Date de nains<br>Kurtaxe-Al                                                        | . GehDat. / Date of birth / Date de nai<br>GehDat. / Date of birth / Date de nai<br>Date of birth / Date de nai<br>Dem.= €        |
| Staat / State / Etat Postleitz. / I<br>79400<br>(z.B. D=Deutsch)<br>Anzahl begleitender Angebiriger<br>Number of accompanying relative<br>Nombre de parents accompagaants<br>Bei Reisegesellschaften von mehr das<br>for travel groups with more than 10 m<br>S'il s'agit des groups de plus de 10 p<br>Übernachtungsgrund                                                                                      | bostal code / Code postal Wohnort / Residence<br>GebDut. / Date of birth / Date de naiss.<br>GebDut. / Date of birth / Date de naiss.<br>it 0 Personen: Zahl der Mitreisenden:<br>enbers. Na. of group members:<br>ersonnes: Nambre de participants:<br>fisteise                                                                                                    | GebDat. / Date of birth / Date de naiss<br>GebDat. / Date of birth / Date de naiss<br>GebDat. / Date of birth / Date de naiss<br>Kurtaxe-Al             | . GehDat. / Date of birth / Date de na<br>GehDat. / Date of birth / Date de na<br>Drechnung<br>                                   |
| Staat / State / Etat Postleitz. / I<br>79400<br>(z.B. D=Deutsch)<br>Anzahl begleitender Angebäriger<br>/Number of accompanying relatives<br>/Nombre de parents accompagnants<br>Bei Reisegesellschaften von mehr als<br>for travel groups with more than 10 m<br>S'il s'agit des groupes de plus de 10 p<br>Übernachtungsgrund                                                                                  | bostal code / Code postal Wohnort / Residence<br>GebDat. / Date of birth / Date de aniss.<br>GebDat. / Date of birth / Date de aniss.<br>GebDat. / Date of birth / Date de aniss.<br>State of the state of the state of | GebDat. / Date of birth / Date de naiss.<br>GebDat. / Date of birth / Date de naiss.<br>Kurtaxe-Al<br>1,50 € X<br>Emañigungen: =                        | . GehDat. / Date of birth / Date de na<br>GehDat. / Date of birth / Date de na<br>Derechnung<br>Cbem.= €<br>Cbem.= €<br>€         |
| Staat / State / Etat Postleitz. / I<br>79400<br>(z.B. D=Deutsch)<br>Anzahl begleitender Angehöriger<br>/Number of accompanying relatives<br>/Nombre de parents accompagnants<br>Bei Reisegesellschaften von mehr als<br>for travel groups with more than 10 m<br>S`il s'agit des groupes de plus de 10 p<br>Übernachtungsgrund<br>Übernachtungsgrund                                                            | bostal code / Code postal Wohnort / Residence<br>GebDat. / Date of birth / Date de naiss.<br>GebDat. / Date of birth / Date de naiss.<br>GebDat. / Date of birth / Date de naiss.<br>10 Personen: Zahl der Mitreisenden:<br>enbers. Na. of group members:<br>personnes: Nombre de participants:<br>ftsreise<br>ftsreise<br>ftsreise<br>ftsreise                                                                                                    | e / Domicile  GebDat. / Date of birth / Date de naint GebDat. / Date of birth / Date de naint  Hurtaxe-Al  I,50 € X  I,50 € X  Emailigungen: = Sunne: = | . GebDat. / Date of birth / Date de na<br>GebDat. / Date of birth / Date de na<br>Derechnung<br>                                  |

#### **Druck eines Meldescheines für Gruppen:**

Auch ein solcher Meldeschein ist denkbar: Bitte kontaktieren Sie den PC CADDIE Support zum Einrichten des Meldescheines:

### Meldeschein Gruppen

| Gast           | Zimmernummer | Anreise    | Abreise    | Unterschrift | Postleitzahl |
|----------------|--------------|------------|------------|--------------|--------------|
| Richter, Heike | E03          | 25.08.2021 | 28.08.2021 |              |              |
|                |              |            |            |              |              |
|                |              |            |            |              |              |
|                |              |            |            |              |              |
|                |              |            |            |              |              |
|                |              |            |            |              |              |

#### **Druck aller Meldescheine aller Anreisen**

Unter dem Menüpunkt **Timetable - Hotel-Gäste** öffnet sich folgendes Fenster aller Gäste / Anreisen des Tages

| Hotel-Gäste |                            |                                 |                  |                           | - 🗆 ×           |
|-------------|----------------------------|---------------------------------|------------------|---------------------------|-----------------|
| 🗲 früher F3 | Mi 06.10.21 CRefresh F5    | → später F4 🛧 heute             | 1                | ★ Alle Anreisen markieren | 🔒 Drucken 🛛 🙎   |
| Buchung     | Zimmer Kategoi Typ Anreise | A Nachname                      | Vorname          | Geburtsdatu Ort Bürger    | 🎍 Kasse         |
| #MVA7A3AI   | E01 DS 🛨 06.10.            | 21 1 Moser                      | Daniel           | 🛊 see                     |                 |
| #N6L7ZUAK   | E02 DS 📌 06.10.            | 21 1 Schmedding                 | Benedikt         |                           | _               |
| #N6L7ZUAK   | E02 DS 📌 06.10.            | 21 1 Birekoven                  | Iris             | <b>∔</b>                  | Zimmer          |
|             |                            |                                 |                  |                           | Buchungen       |
|             |                            |                                 |                  |                           | Bereichs-Übers  |
|             |                            |                                 |                  |                           | o Einstellungen |
|             |                            |                                 |                  |                           |                 |
|             |                            |                                 |                  |                           |                 |
|             |                            |                                 |                  |                           |                 |
|             |                            |                                 |                  |                           |                 |
|             | Zimmer bearbeiten 57       | Buchung bearbeiten Fill  Beherb | ergungsstatistik |                           |                 |
|             | Se Person bearbeiten       | Q. Gast bearbeiten              | 0.0              | 0 R:HP. 0 R:BB            |                 |
|             |                            |                                 |                  |                           | 📑 Ende 🛛 F12    |

zu 1. mit Hilfe dieses Buttons \* Alle Anreise markieren, werden bei allen Anreisen (in roter Schrift) angehakt.

zu 2. hier können Sie die entsprechenden Meldescheine drucken

Mit Hilfe des Buttons **Drucken** öffnet sich das Fenster **Hotel-Gäste drucken** 

| Hotel-Gäste drucken                                                       | ×     |
|---------------------------------------------------------------------------|-------|
| ✓ als Liste:                                                              | en F8 |
| Meldeschein 1 - ··· 2                                                     |       |
| als Briefe:                                                               |       |
| AHR Anpassungs-Schreiben 3 🔽 🖍 Bearbeiter 4                               |       |
| ✓ Buchungsdetails laden (langsamer, aber f ür einige Felder erforderlich) |       |

- 1. Sie wählen Ihre gewünschte Vorlage im Listenformat aus
- 2. Sie bearbeiten Ihre Vorlage
- 3. Sie wählen Ihre gewünschte Vorlage im Briefformat aus
- 4. Sie bearbeiten Ihre Vorlage
- 5. Sie drucken